## Geluid rippen met Windows Media Player

| Nu afspelen         Mediabibliotheek         Rippen         Branden         Synch           gaan (E:)         Album         Itel         Tijdsdu         Ripstatus           Audio-cd (E)         Doorgaan         I         Vanavond ga ik uit         401         Megen 20%           World         3         Jij staat alleen         449         In wachtrij         In wachtrij           World         3         Jij staat alleen         449         In wachtrij         In wachtrij           Vorld         2         Ben je daar vannacht         311         In wachtrij         In wachtrij           Vorld         3         Jij staat alleen         449         In wachtrij         In wachtrij           Vala         Alsig me wil         349         In wachtrij         In wachtrij         In wachtrij           V         6         Zo zalig         304         In wachtrij         In wachtrij           V         9         Wat zali k voorige deen         310         In wachtrij         In wachtrij           V         12         Er kan nog jemand mee         326         In wachtrij         I         Iz         Er kan nog jemand mee         326         In wachtrij           V         13         Regeniled <th><ul> <li>⇒ Zoals we software zippen, gaan we geluid <i>rippen</i>. We zullen het omzetten van WAV-naar MP3-formaat. Het zal veel minder plaats innemen zonder hoorbaar kwaliteitsverlies.</li> <li>⇒ We gebruiken hier Windows Media Player omdat die standaard bij het OS meegeleverd wordt. Er zijn nog andere programma's om te rippen.</li> <li>⇒ Je mag je originele CD <i>éénmaal</i> rippen.</li> </ul></th> | <ul> <li>⇒ Zoals we software zippen, gaan we geluid <i>rippen</i>. We zullen het omzetten van WAV-naar MP3-formaat. Het zal veel minder plaats innemen zonder hoorbaar kwaliteitsverlies.</li> <li>⇒ We gebruiken hier Windows Media Player omdat die standaard bij het OS meegeleverd wordt. Er zijn nog andere programma's om te rippen.</li> <li>⇒ Je mag je originele CD <i>éénmaal</i> rippen.</li> </ul>                                                                                                    |
|----------------------------------------------------------------------------------------------------|----------------------------------------------------------------------------------------------------|
| Rippen       Branden       Synchroniseren         Bestandsindeling       >         Bitrate       >         Cd na plaatsen in station automatisch rippen       >         Cd na rippen uitwerpen          Meer opties          Help voor rippen                                                                                                    | <ul> <li>⇒ Plaats een <i>audio-CD</i> in je computer.</li> <li>⇒ Open Windows Media Player.</li> <li>⇒ Klik op <i>Rippen</i>.</li> <li>⇒ Je kan nu de instellingen aanpassen.<br/>Standaard staan die correct ingesteld om<br/>een goed eindresulaat te bekomen.</li> <li>⇒ Klik op <i>CD na rippen uitwerpen</i>. Dan weet<br/>je wanneer het rippen voltooid is.</li> </ul>                                                                                                    |
| Opties         Branden       Prestaties       Mediabibliotheek       Invoegtoepassingen         Privacy       Beveiliging       Dvd       Netwerk         Speler       Muziek rippen       Apparaten         Image: Speler       Muziek nope       Muziek rippen         Wiziek naar deze locatie rippen       Uijzigen         D: \Geert       Wijzigen         Instellingen voor rippen       Bestandsnaam         Instellingen voor rippen       Meziek tegen kopiëren beveiligen       Meer over kopieerbeveiligingen         Muziek tegen kopiëren beveiligen       Meer over kopieerbeveiligingen       Ot na plaatsen in station rippen         Indelinge       Ot uitwerpen wanneer het rippen is voltooid       Audiokwaliteit:         Kleinste       Beste       kwaliteit         Gebruikt ongeveer 56 MB per cd (128 kbps).       Indelingen online vergelijken         OK       Annuleren       Toepassen                                                                                                    | <ul> <li>⇒ Klik op <i>meer opties</i> in het vorige scherm</li> <li>⇒ In dit scherm kunnen we de lokatie waar onze geripte muziek moet terechtkomen gaan bepalen.</li> <li>⇒ Normaal gezien komt die in de map (<i>Mijn</i>) <i>muziek</i></li> <li>⇒ De Audiokwaliteit zet je op 128kbps</li> <li>⇒ Het programma gaat on-line op zoek naar de kenmerken van je CD : inhoud – artiest – tijdsduur Je kan alles echter ook manueel gaan aanpassen indien de gegevens niet gevonden worden.</li> <li>⇒ Bevestig met OK.</li> </ul> |